キャッシュのクリア設定手順

1. Microsoft Edgeを起動し、画面右上の「・・・」をクリックし、「設定」を選択します。

| E 新しいダブ × +                                            | -                                           | o x     |
|--------------------------------------------------------|---------------------------------------------|---------|
| ← → C ∩ Q 検索または Web アドレスを入力                            | 🗙 🤌 🗘 🏠 庙 🖉                                 |         |
|                                                        | 一 新しいタブ                                     | Ctrl+T  |
| 🗰 🔺 🧑 11 °C                                            | □ 新しいウインドウ                                  | Ctrl+N  |
|                                                        | 「ここの こう こう こう こう こう こう こう こう こう こう こう こう こう | Shift+N |
|                                                        | Х-Ц — 100%                                  | + 2     |
|                                                        | ☆ お気に入り Ctrl+                               | Shift+O |
| Microsoft                                              | G コレクション Ctrl+                              | Shift+Y |
|                                                        | <b>③</b> 展歴                                 | Ctrl+H  |
|                                                        | <u> ↓</u> ダウンロード                            | Ctrl+J  |
|                                                        | H アブリ                                       | >       |
| Web を検索                                                | ○ 拡張機能                                      |         |
|                                                        | <ul><li>ジョンス</li></ul>                      |         |
|                                                        | Q 75-12271                                  |         |
| 🖻 🥼 a 🧟 🖬 💁 🛁                                          |                                             | Ctrl+P  |
| 化学物質管 Office Amazon 楽天市場 Booking.com Outlook Yahoolメール | fac 🕼 Web キャプチャ Ctrl+                       | Shift+S |
|                                                        | ◎ 共有                                        |         |
|                                                        | 〇 ページ内の検索                                   | Ctrl+F  |
|                                                        | A <sup>N</sup> 音声で読み上げる Ctrl+               | Shift+U |
|                                                        | Internet Explorer モードで再読み込みする               |         |
|                                                        | その他のツール                                     | >       |
|                                                        | (\$P) 静定                                    |         |
|                                                        | ③ ヘルプとフィードバック                               | >       |
| ≡ マイフィード ウクライナ優攻 ニュース スポーツ エンタメ … ℓ パーソナ               | ライス Microsoft Edge を閉じる                     |         |

 2.「設定」が表示されたら、左側メニューの「プライバシー、検索、サービス」を選択し、 表示された右側画面を下にスクロールします。

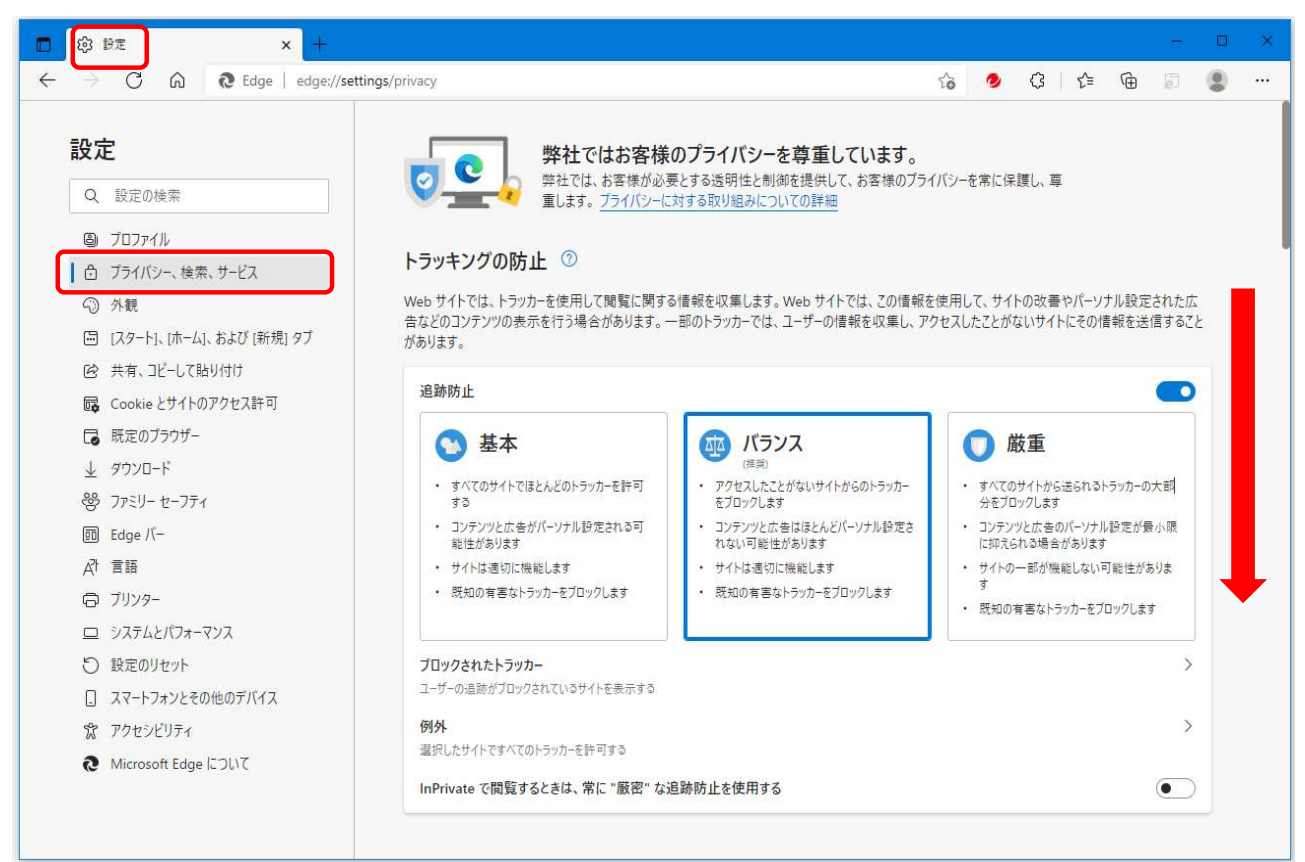

3.「閲覧データをクリア」の項目が表示されたら、その下に表示の
 「ブラウザーを閉じるたびにクリアするデータを選択する」をクリックします。

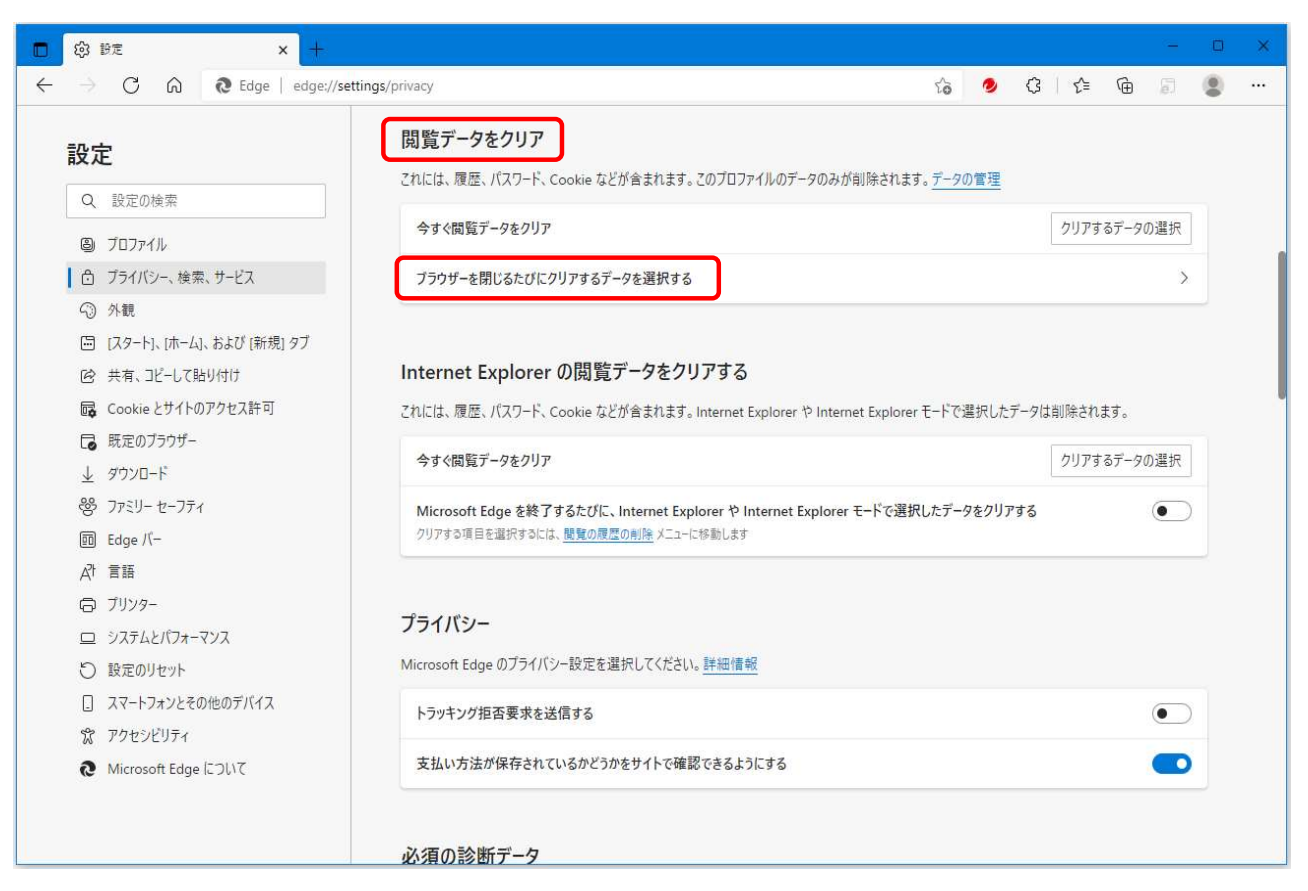

## 4. 画面が切り替わったら、「キャッシュされた画像とファイル」の設定をクリックし、 「ON」状態(青色)にします。 ※他の項目は必要に応じ設定して下さい。

| 🖸 😳 設定 🗙 🕂                                                      |                                                                                |    |      |        |   | - |    | × |
|-----------------------------------------------------------------|--------------------------------------------------------------------------------|----|------|--------|---|---|----|---|
| $\leftarrow$ $\rightarrow$ $ m C$ $ m $ $ m $ Edge   edge://set | ettings/clearBrowsingDataOnClose                                               | τõ | 🧕 () | 8   ∑≡ | Ē | Ð |    |   |
| <b>設定</b><br>Q、設定の検索                                            | ブライバシー、検索、サービス / 閉じるときに閲覧データをクリアする<br>ブラウザーを閉じるたびにクリアするデータを選択する                |    |      |        |   |   |    |   |
| <ul> <li>プロファイル</li> <li>合 ブライバシー、検索、サービス</li> </ul>            | 問覧の履歴<br>1 個の項目。アドレスバーにオートコンブリートが含まれています。                                      |    |      |        |   | • |    |   |
| 〇 外観 〇 ノリート、「ホーム」、および (新規) タブ                                   | <b>ダウンロードの履歴</b><br>なし                                                         |    |      |        |   | • |    |   |
| ② 共有、コピーして貼り付け<br>■ Cookie とサイトのアクセス許可<br>□ 既定のブラウザー            | Cookie およびその他のサイト データ<br>55 個のサイトがら、ほとんどのサイトからサインアウトします。                       |    |      |        |   | • |    |   |
| <ul> <li></li></ul>                                             | <b>キャッシュされた画像とファイル</b><br>8.9 MB 未満を解放します。一部のサイトでは、次回のアクセス時に読み込みが遅くなる可能性があります。 |    |      |        |   | • | )  |   |
| 回 Edge バー<br>A <sup>1</sup> 言語                                  | パスワード<br>なし                                                                    |    |      |        |   | • |    |   |
| ⑦ ブリンター ロ システムとパフォーマンス                                          | オートフィル フォーム データ (フォームやカードを含む)<br>なし                                            |    |      |        |   | • |    |   |
| <ul> <li>         ・</li></ul>                                   | <b>サイトのアクセス許可</b><br>なし                                                        |    |      |        |   | • |    |   |
| Microsoft Edge (COUT)                                           |                                                                                |    |      |        | - |   |    |   |
|                                                                 | キャッシュされた画像とファイル<br>8.9 MB 未満を解放します。一部のサイトでは、次回のアクセス時に読み込みが遅くなる可能性があります。        |    |      |        |   |   | ]_ |   |

これで、キャッシュのクリアの設定は完了です。 Microsoft Edgeは、「×」ボタンで閉じて下さい。